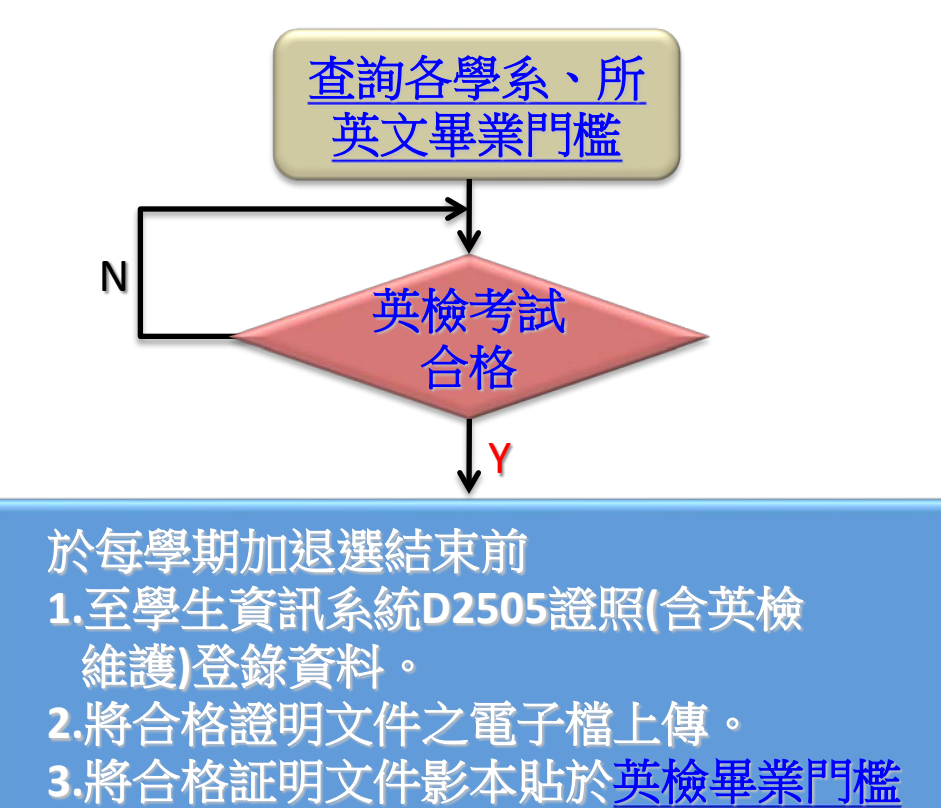

通過証明文件表單上, 連同正本至學系(所) 審核。

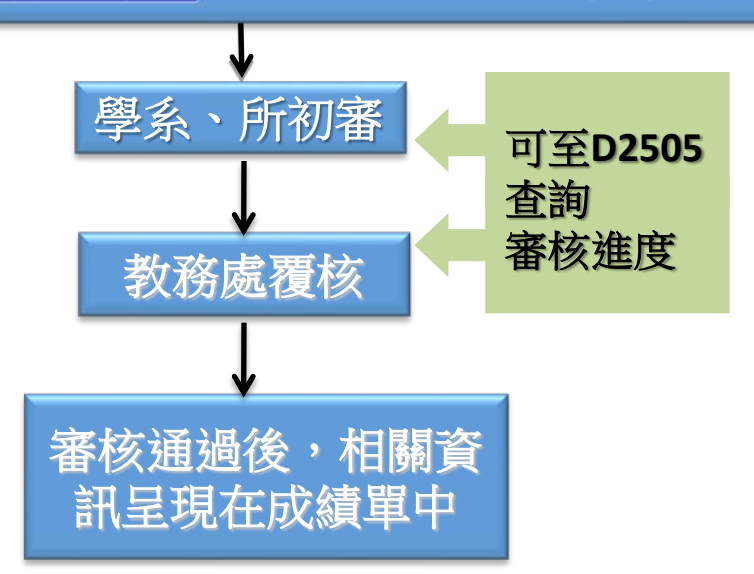

## Q & A :

- Q:我無法將合格證明文件電子檔上傳,
   怎麼辦?
- A:請洽資訊處協助處理,校內分機:2290

個人英語檢定相關考試登錄系統操作步驟說明

## 1. 登錄網址為<u>http://wac.kmu.edu.tw/</u>

2. <u>D.學生資訊系統 - D.2.學務資訊</u>- <u>D.2.5.05.證照維護</u>

| %證照名稱解                 | <u>键字%</u> 查詢 |                           |           |       |     |
|------------------------|---------------|---------------------------|-----------|-------|-----|
| 首筆上頁                   | 上筆下筆下了        | 〔<br>末筆<br>新増<br>刪除<br>存檔 | 取消 搜尋 取消搜 | 尋跳至   | 簡速表 |
| 目前>> <mark>1</mark> ,; | 共1筆           | 1~1, 每頁3筆                 | 指令:, 編    | 課:    |     |
| 使用者訊息:                 |               |                           |           |       |     |
| NO 7 1                 | 學號 -序號:       | -001                      |           | 類別 F語 | 言認證 |
| 證照名稱                   |               |                           | (3) 證書    | 字號    |     |
| 起~运有效                  | <u>ه</u>      |                           | 專證照電子檔    |       |     |
|                        | 1 (A) (A)     |                           |           |       |     |

塡表說明如下:

- (1) 證照(成績單)名稱(例如): TOEFL-ITP
- (2) 證照類別: F語言認證
- ③ 證書字號:(請依證書字號填寫,無則免填)
- ④ 起~迄有效日:(請依證書上日期填寫,無則免填)
- 5) 英檢別:等同全民英檢級數(請參考<u>英檢級數對照表</u>)
- ⑥ 請上傳證照電子檔: <u>請務必上傳證照電子檔</u>

電子檔上傳方式:點選<u>請上傳證照電子檔</u>→ 再依檔案規定格式上傳 高雄醫學大學英文畢業門檻通過證明文件

系所名稱:

| 學號:  | 中文姓名: | 英文姓名: |
|------|-------|-------|
| 子》记• | 「又姓石・ | 央义姓石・ |

## 我已確認本附件與正本相符,如有偽造自負法律責任。

學生簽名處: 審核人員簽章: 系主任:

申請日期:

請將正本及影本一併送至系所審核,並將影本黏貼至本欄中